## How to fill out the Edgar/Banner Security Agreement - Full Agreement

1. Go to the Adobe Sign home

page: https://riceuniversity.na1.documents.adobe.com/account/home.

| Adobe ID            |                  |
|---------------------|------------------|
| Sign in to continue |                  |
| 🛎 Adobe Sign        |                  |
| Email address       |                  |
| Password            |                  |
| Stay signed in      | Forgot password? |
| Sign In             |                  |

- a. In the email address section you will enter your full, Net ID Rice email address. Ex: cej1@rice.edu.
- b. Do not enter a password.
- c. Click on Sign In.
- 2. You will then see the Rice Identity Provider login.
  - a. Enter your Net ID and Net ID Password.
  - b. Click Login.
  - c. You should see the following page, with the Rice logo on top. (Note: If you do not have the Rice logo on the Adobe Sign page, please send an email to <u>help@rice.edu</u> to request access to Adobe Sign.).

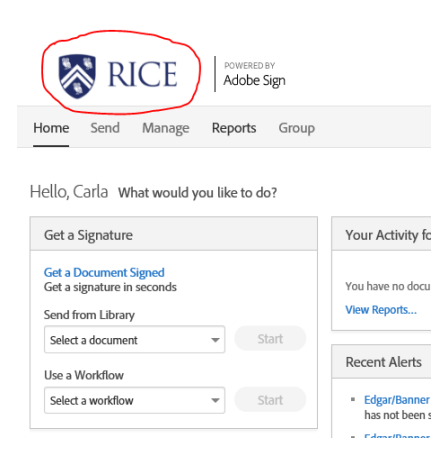

 In the middle of the page, under the "Use a Workflow" menu, select the workflow "OIT – Security Agreement - Edgar/Banner" from the dropdown, then click Start. (If you do not see the "workflow drop down", please email help@rice.edu to request Adobe Sign access.).

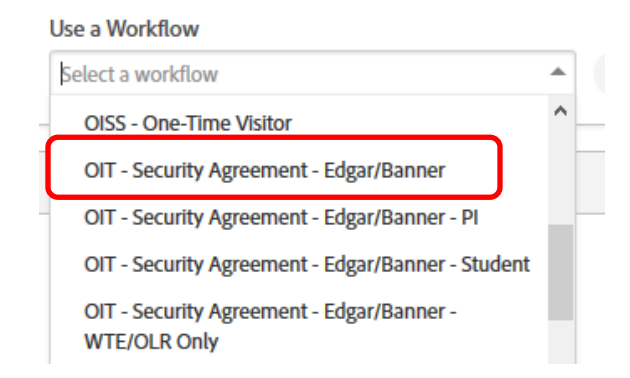

- 4. Enter the applicant and department approver Net ID Rice e-mail addresses. (Note: The department approver must have Signature Authority for the access that is being requested.).
- 5. Update the document name to read "Edgar/Banner Security Agreement FIRST LAST YYMMDD" (**Note**: First and Last should be the first and last name of the applicant.).

## OIT - Security Agreement - Edgar/Banner

How this workflow works?

\*\*\*\*\*Please read first before completing Security Agreement! Click more to view\*\*\*\* Instructions:

| Recipients                                                                                                    |                                                         |                                                                                                    |                |     |              |   | more v |
|----------------------------------------------------------------------------------------------------|---------------------------------------------------------|----------------------------------------------------------------------------------------------------|----------------|-----|--------------|---|--------|
|                                                                                                    |                                                         |                                                                                                    |                |     |              |   | 0      |
| Department Admin *                                                                                                    |                                                         |                                                                                                    |                |     |              |   |        |
| Myself                                                                                                    | Departr                                                 | nent admin email address                                                                                                    |                |     | ✓ Email      | Ð |        |
| Applicant *                                                                                                    |                                                         |                                                                                                    |                |     |              |   |        |
| & Enter recipie                                                                                                    | ent email                                               | Applicant email address                                                                                                    |                |     | ✓ Email      | Ð |        |
| Department Approval                                                                                                   | ł                                                       |                                                                                                    |                |     |              |   |        |
| 👉 Departme                                                                                                    | nt head er                                              | nail address – must have Sigr                                                                                                    | nature Authori | ty  | ✓ Email      | Ð |        |
| OIT Approval *                                                                                                    |                                                         |                                                                                                    |                |     |              |   |        |
| le securityagre                                                                                                    | ement@rice.e                                            | du Do Not remove/chan                                                                                                    | ge this email  |     | Email        | Ð |        |
| Document Name *                                                                                                    |                                                         | Morrae                                                                                                    | ro Tomplato    |     |              |   |        |
| Edgar/Banner Security                                                                                                 | greement                                                | Enter Applicant Name a                                                                                                    | fter           |     |              |   | 0      |
| Eugar/banner Security Agreement                                                                                       |                                                         | "Agreement"                                                                                                    |                | Opt | ions         |   | U      |
| Message *                                                                                                    |                                                         |                                                                                                    |                |     | Set Reminder |   |        |
| Applicant, Diasca read a                                                                                              | nd initial that y                                       | ou have read the Code of Responsibility, p                                                                                                    | rocedures      |     |              |   |        |
| for the student informal                                                                                              | ion system and                                          | User Affidavit. After reading, please signed                                                                                                    | I that you     |     |              |   |        |
| for the student informat<br>agree to these terms.                                                                     | ion system and                                          | User Affidavit. After reading, please signed                                                                                                    | J that you     |     |              |   |        |
| for the student informal<br>agree to these terms.                                                                     | ion system and                                          | User Affidavit. After reading, please signed                                                                                                    | I that you     |     |              |   |        |
| Files Applicant: Prease read a for the student informal agree to these terms. Files                                   | ion system and<br>int TE                                | User Affidavit. After reading, please signed<br>OIT - Security Agreement - Ap<br>plicant Information                                                                                          | I that you     |     |              |   |        |
| Files Applicant: Prease read a for the student informat agree to these terms. Files Applica                           | ion system and<br>int TE<br>on *<br>ce * TE             | User Affidavit. After reading, please signed<br>OIT - Security Agreement - Ap<br>plicant Information<br>OIT - Security Agreement - Fin<br>ance                                                | I that you     |     |              |   |        |
| Files Applicant: Prease read a for the student informal agree to these terms. Files Applica Informati Finan HR & Payr | ion system and<br>int ⊥≣<br>on ★<br>ce ★ ⊥≣<br>oll ★ ⊥≣ | User Affidavit. After reading, please signed<br>OIT - Security Agreement - Ap<br>plicant Information<br>OIT - Security Agreement - Fin<br>ance<br>OIT - Security Agreement - H<br>R & Payroll | 1 that you     |     |              |   |        |

Send

- 6. Click Send.
- 7. This will bring you to the application. Please make sure to complete every field with a red asterisk along with any security access being requested. Once the form is completed, click the submit button in the bottom black bar. (**Note**: Incomplete or inaccurate forms will require additional time to process.).

| THE APPLICANT WILL RECEIVE AN EMAIL WITH INSTRUCTIONS WHEN THE ACCOUNT IS READY FOR USE. |                        |                 |
|------------------------------------------------------------------------------------------|------------------------|-----------------|
| Applicant Information                                                                    |                        |                 |
| Full Name * Applica                                                                      | ant First Last Name    | Rice ID#        |
| Rice email address                                                                       |                        | Phone           |
| Position Type: * Select                                                                  | Select Position Ty     | rpe (see below) |
| Department                                                                               |                        | Job/Title:      |
| * New Account: (NetID) Select if New Account or                                          |                        |                 |
| Changes to existing account: (Us Changes to Existing Account                             |                        |                 |
| Do you want this account set-up identical to another account? No                         |                        |                 |
| If this new account should be setup the                                                  |                        |                 |
|                                                                                          | same as another curren | nt or previous  |
|                                                                                          | d enter the name<br>er |                 |

Position Types: Staff, Faculty, Temporary, Consultant, Student Worker

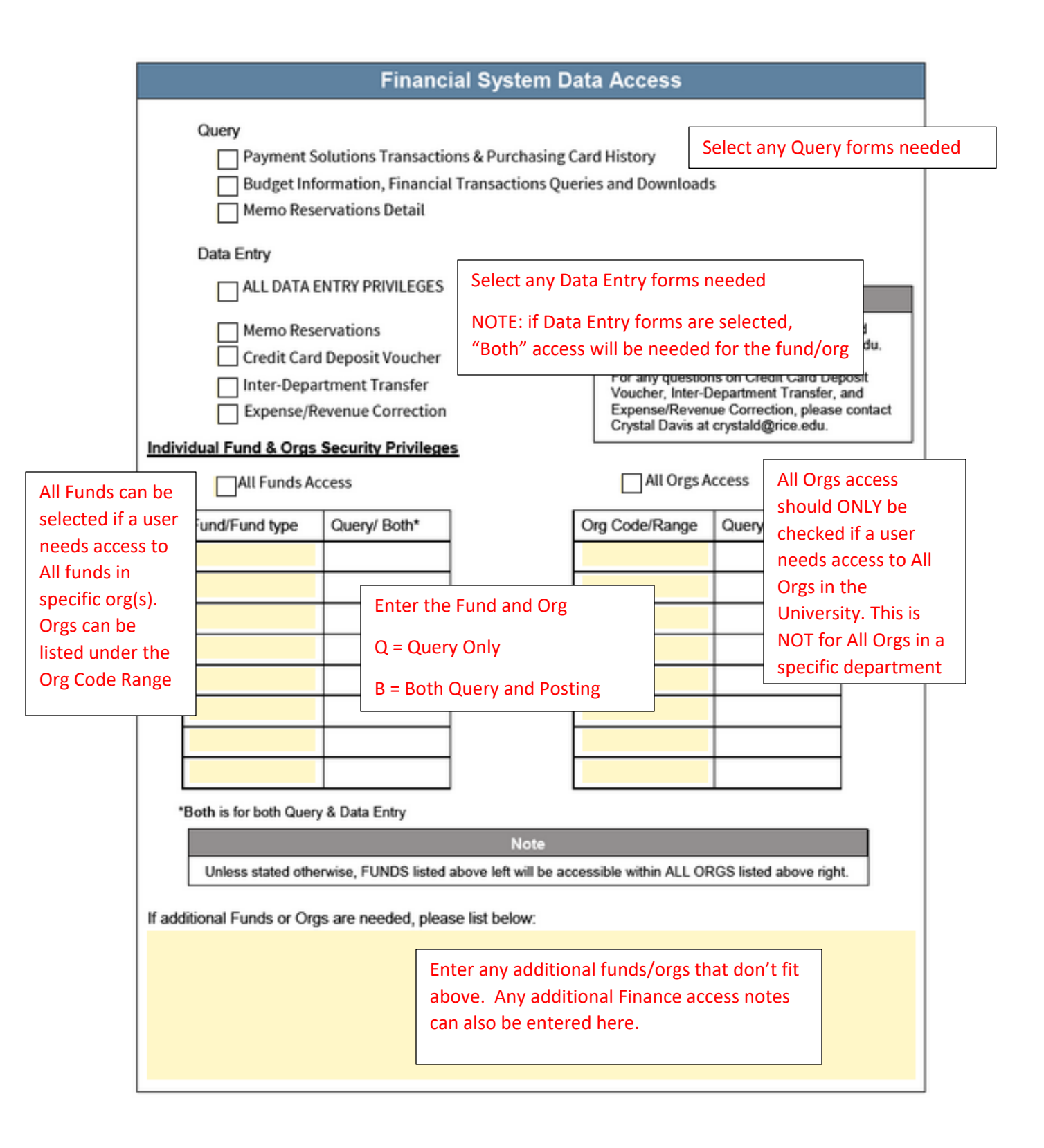

|                                     | wards, and Proposals for the Phr                       | ncipal Investigators listed below :         |  |
|-------------------------------------|--------------------------------------------------------|---------------------------------------------|--|
| Name                                | Query/ Both*                                           | ]                                           |  |
|                                     |                                                        | 1                                           |  |
|                                     | If a use                                               | er needs access to                          |  |
|                                     | any Pi<br>Pi full                                      | runds, enter the                            |  |
|                                     | Query                                                  | or Both.                                    |  |
|                                     |                                                        |                                             |  |
|                                     |                                                        |                                             |  |
|                                     |                                                        |                                             |  |
|                                     |                                                        |                                             |  |
|                                     | Budget Transfer App                                    | Budget Transfer Access: I                   |  |
| you need access to the Budget Tra   |                                                        |                                             |  |
| yes, please answer questions below: |                                                        | Access Type and fill in the                 |  |
| What type of access do you need?    | <u>•</u>                                               | Division information                        |  |
| What is the Division Code?          |                                                        | requested.                                  |  |
| What is the Div Set Code?           |                                                        |                                             |  |
| What is the Division Org(s)?        |                                                        | DI MIL EC AT V5984 **                       |  |
| ** FOR ADDITIONAL INFORMATI         | ION OR QUESTIONS, CONTACT BUDGE                        | T@RICE.EDU OR SHERRI MILES AT X5986.        |  |
|                                     |                                                        |                                             |  |
|                                     |                                                        |                                             |  |
|                                     |                                                        |                                             |  |
|                                     |                                                        |                                             |  |
|                                     | Enter any additional fund                              | s/orgs that don't fit                       |  |
|                                     | Enter any additional fund<br>above. Any additional Fin | s/orgs that don't fit<br>nance access notes |  |

| Human<br>Instructions: Please select from<br>Option A<br>Applicant can query and<br>Individual Fund & Orgs<br>Distribution, Salary Encu | n Resources and F<br>om options A, B, or C.<br>download payroll related<br>Security Privileges secti<br>mbrance detail with Budge | Transactions<br>this is associa<br>given in the F<br>information for the FUN<br>ion. This includes Payroll<br>et Info and Financial Tran | and Payroll History by FOAPA<br>ated to the funds/orgs that an<br>inance section above.<br><b>DS/ORGS listed in the</b><br>by FOAPAL, Job Labor<br>sactions. |
|----------------------------------------------------------------------------------------------------|----------------------------------------------------------------------------------------------------|----------------------------------------------------------------------------------------------------|----------------------------------------------------------------------------------------------------|
| Applicant can <b>query and</b><br>employee classes, salary                                                                              | download HR/Payroll inf<br>ranges, and home orgs in                                                                               | o by home org and/or em<br>ndicated below.                                                                                               | ployee class for the                                                                                                    |
| Employee Class (es)                                                                                                    | Salary Range                                                                                                    | Home Org Range                                                                                                    |                                                                                                    |
| All<br>Faculty<br>Staff<br>Students<br>tion B gives access to the Payr                                                                  | All<br>Specify Amount<br>oll<br>mation,                                                                                           | All (entire Univer<br>Only Org(s) listed<br>From<br>Home Org(s)                                                                          | sity)<br>I in table below<br>Through<br>Home Org(s)                                                                                                    |
| luding salary information. The<br>ary Range, and Home Org Ran<br>entered.                                                               | e Classes,<br>ge must all                                                                                                    |                                                                                                    |                                                                                                    |
| ** Continue to next page for option C                                                                                                   | •                                                                                                    |                                                                                                    |                                                                                                    |
| Human Resources/Payroll comme                                                                                                    | ents related to Option A o                                                                                                    | r Option B                                                                                                    |                                                                                                    |
|                                                                                                    | Any addition<br>be entered h                                                                                                    | al HR/Payroll access<br>ere.                                                                                                    | notes can                                                                                                    |

## Human Resources and Payroll Data Access Cont.

Option C Web Time Entry Approvals ONLY (No other HR access) \*\*NOTE: If option B is completed, please do not complete this section.\*\*

Employee Class(es)

All

Faculty

Staff

Students

Option C is for users who need Web Time Entry access ONLY - no other HR security. If Option B is selected above this section does not need to be completed.

| From Timesheet Org(s) | To Timesheet Org(s) |
|-----------------------|---------------------|
|                       |                     |
|                       |                     |
|                       |                     |
|                       |                     |
|                       |                     |

| Stude                                       | nt System Data Access                                                                                                    |  |  |  |
|---------------------------------------------|----------------------------------------------------------------------------------------------------|--|--|--|
| Are you requesting access to student record | rds? No                                                                                                    |  |  |  |
|                                             | If a user needs access to Student information<br>select Yes and then enter a brief explanation of<br>the type of access needed. The OTR will review<br>and let OIT know what access is approved.                              |  |  |  |
| Accounts Re                                 | ceivable System Data Access                                                                                                    |  |  |  |
| Are you requesting access to accounts reco  | eivable system data? No                                                                                                    |  |  |  |
|                                             | If a user needs access to A/R or Cashier Office<br>information select Yes and then enter a brief<br>explanation of the type of access needed. The<br>Cashiers Office will review and let OIT know what<br>access is approved. |  |  |  |
| Financial Aid System Data Access            |                                                                                                    |  |  |  |
| Are you requesting financial aid system da  | ta access? No                                                                                                    |  |  |  |
|                                             | If a user needs access to Financial Aid<br>information select Yes and then enter a brief<br>explanation of the type of access needed. The<br>Financial Aid Office will review and let OIT know<br>what access is approved.    |  |  |  |
| UG A                                        | dmission Data Access                                                                                                    |  |  |  |
| Are you requesting UG admission data acc    | ess? No                                                                                                    |  |  |  |
|                                             | If a user needs access to UG Admissions<br>information select Yes and then enter a brief<br>explanation of the type of access needed. The<br>Admissions Office will review and let OIT know<br>what access is approved.       |  |  |  |

| BossCars/ Parking GUI Access                              |                                                                        |  |
|-----------------------------------------------------------|------------------------------------------------------------------------|--|
| ***This section is for Parking & Police Department Office | es ONLY.***                                                            |  |
| What BossCars Access do you need?                         |                                                                        |  |
| BossCars Query Access<br>BossCars Maintenance Access      | This section is for the Parking and Police<br>Department Offices ONLY. |  |

- 8. After you click Submit, the application will be sent to the applicant's email. The applicant must read the Code of Responsibility and initial in three locations, and then sign to agree that they have read and understood.
- 9. Once the applicant has completed the form, it will be sent to the department approver's email you listed initially. When they have signed the application it will be automatically sent to the OIT Security Agreement Team.

If any questions regarding the process above, please email help@rice.edu.